# SPX-1000W 対応アプリ操作説明書 PV Cam Viewerの SPX-1000WにWi-Fi接続する アイコンが追加され ていることを確認。 まず最初に、スマホに「PV Cam Viewer」(後 °\_\_\_\_\_ 述: PCV)をダウンロードし、インストールし ます。PCVはSPX-1000Wの各種設定や録画の オンオフをコントロールするアプリです。アプ アプリ OR コード リストアよりダウンロードしてください(無償) PV Cam Viewer For iOS 。インストール完了後、ディスプレイにPCVの アイコンが追加されていることを確認してくだ さい。以降、スマホを例にSPX-1000WへWi-Fi 接続する方法を説明致します。以下手順に従っ スマホ画面 て操作してください。 For Android 1. SPX-1000W の電源が入った状態で、本体

側面の Wi-Fi ボタンを短押しします(①)。

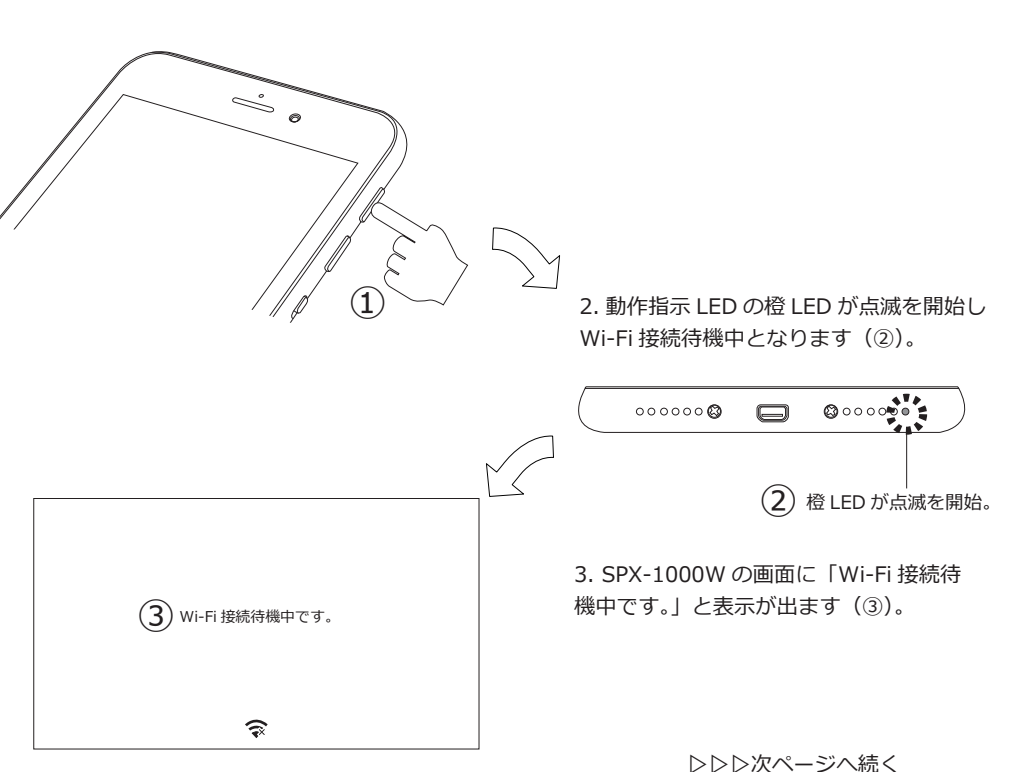

スマホの Wi-Fi 設定画面を表示します。
SSID のリストに「SPX-1000W\_2032xxxx」の様に SPX-1000W が表示されますのでタップします(④)。

- ※スマホの Wi-Fi 設定画面は機種により異なります。 操作方法についてはスマホの取扱説明書をご参照 ください。
- ※SSIDの SPX-1000W の後ろの「XXX...」は通常 アルファベットと数字で構成され、生産ロットに より異なります。
- ※SSID とは、無線 LAN 内蔵の電子機器を無線 LAN 親機や、その他 Wi-Fi アクセスポイントに 無線接続する際必要になる識別 ID 番号です。

5.「SPX-1000W\_2032xxx」を選択すると、 パスワード入力画面が表示されます。出荷時の パスワードは「88888888」(8が8つ)です。 パスワードを入力して「接続」をタップしてく ださい(⑤⑥)。接続完了を示す「∨」などが表 示されたら接続完了です。

※接続完了を示すマークや表示は、スマホの機種に より異なります。

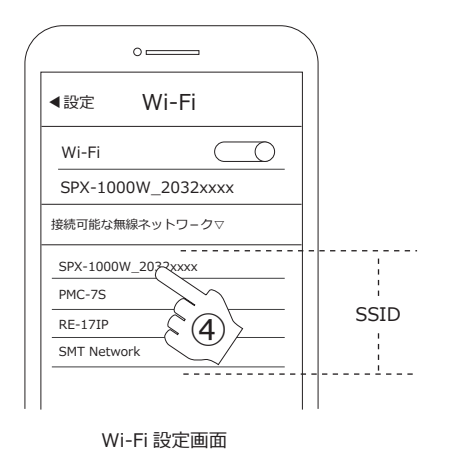

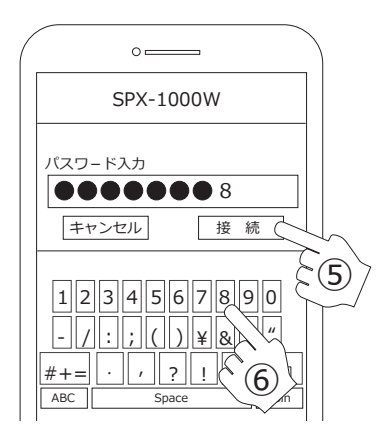

Wi-Fi パスワード入力画面

 次に、PV Cam Viewer に SPX-1000W を読 み込みます。PV Cam Viewer を立ち上げて ください。メインメニューが表示されますの で「デバイス管理」をタップします(⑦)。

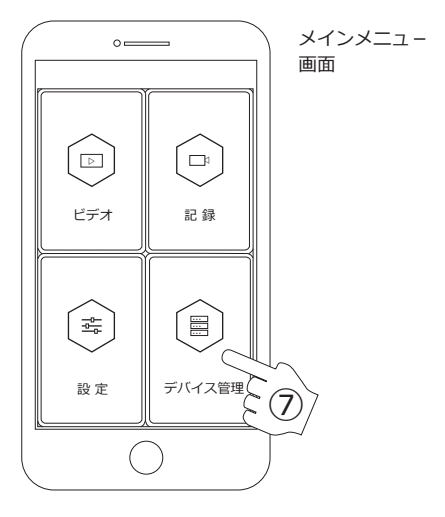

 次画面で SPX-1000W のアイコンがカラー で表示されますので、タップしてください(®)。 タップすると、メインメニューに戻ります。こ の時、SPX-1000W の橙 LED が点滅から点灯に 変わった事を確認してください。これで SPX-1000W とスマ木の通信が確立されました。

※スマ木側で SPX-1000W を認識していない場合、 デバイス管理画面には何も表示されません。 また、一度認識した後に接続を切断した場合、 アイコンは残りますが、アイコンの色がグレーと なり選択できなくなります。再度 Wi-Fi 接続する 事により、アイコンがカラー表示となりアクティ ブ状態に戻ります。

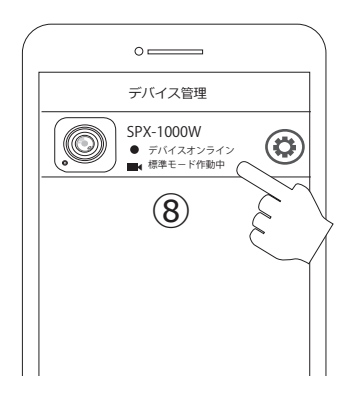

■アプリから動画を記録する

SPX-1000W の録画のオンオフを、アプリから コントロールする事ができます。 PCV のメインメニューで「記録」をタップし てください。SPX-1000W が撮影している映像 が表示されます (プレビュー画面)。画面上に は、録画モード選択ボタン、各録画モードの セットアップボタン、REC ボタンなどが表示 されます。

録画を行う前に、下の図で表示項目と各ボタンの働きを確認してください。

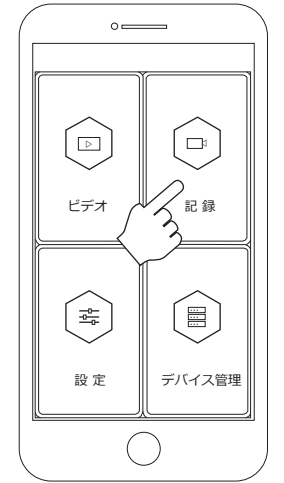

メインメニュ*ー* 画面

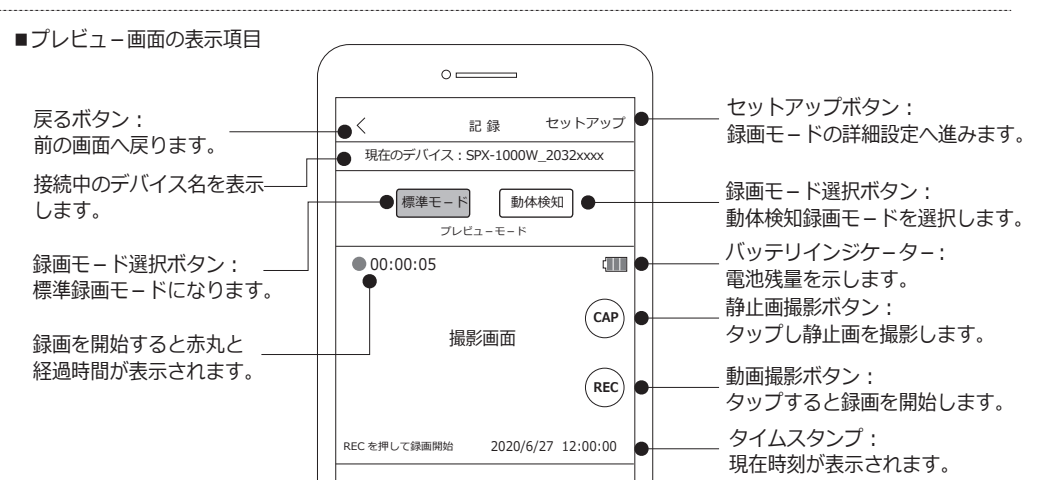

## ■標準モ-ドでの録画

プレビュー画面で「標準モード」が選択され ていることを確認し、「REC」ボタンをタップ します。録画を開始すると、画面左上に赤丸 とカウンターが表示されます。録画を停止す る場合は「STOP」ボタンをタップします。(※) 録画待機状態で「CAP」ボタンをタップする と静止画を撮影します。

※録画中は「REC」ボタンが「STOP」ボタンの 表示となります。

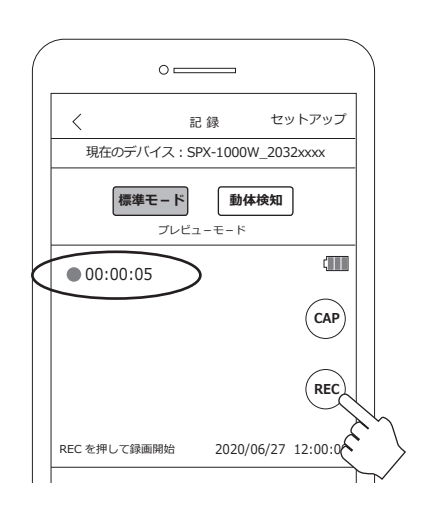

■標準モ-ドの詳細設定

標準モ-ドでは、上書きのオンオフ設定が出 来ます。録画待機中に画面右上の「セットアッ プ」をタップします。次画面で上書きの設定 をします。○が右側になっている場合、上書き オンです。オンにすると古いデ-タから順に 上書きされていきます。

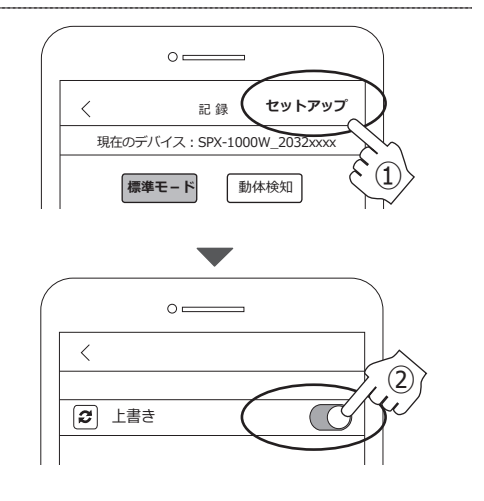

■動体検知モ-ドでの録画

プレビュー画面で「動体検知」ボタンをタッ プします。次に、「REC」ボタンをタップすると、 検知状態になります。撮影範囲内に動きがあっ た時のみ録画します。

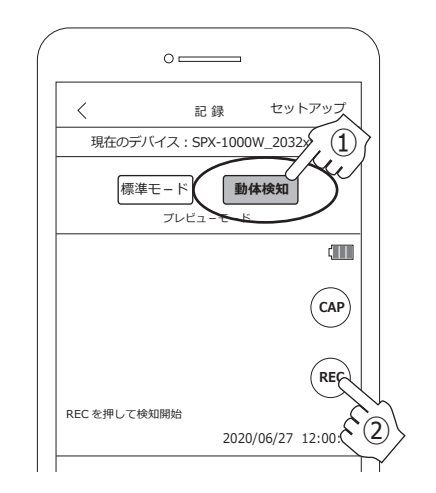

■動体検知モ – ドの詳細設定

動体検知モードでは、以下の設定が可能です。

①上書き設定
②検知録画時間設定
③動体検知感度設定

①の上書き設定の操作方法は、標準モ-ドと 同様です。

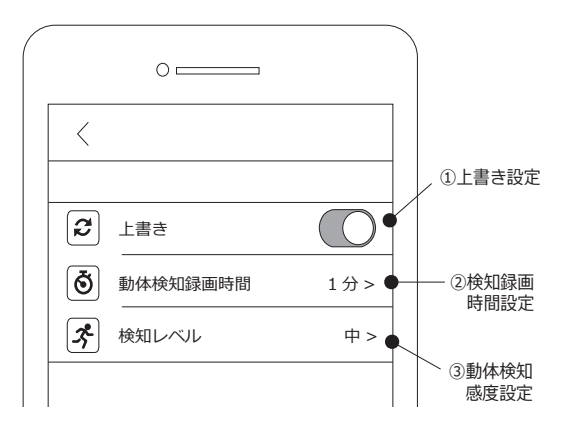

■動体検知モ-ド<②検知録画時間設定>

セットアップメニューで「②検知録画時間設 定」をタップすると、録画時間の選択画面が 出ます。1分、3分、5分から一つ選びタップ してください。通常は「1分」を推奨いたします。 選択が完了すると録画時間の右側に「√」が 入ります。

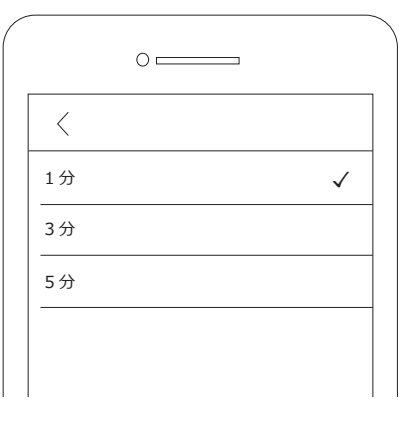

■動体検知モ-ド<③検知レベル>

セットアップメニューで「③検知レベル」を タップすると、検知レベルの選択画面が出ま す。高、中、低から一つ選びタップしてくだ さい。「高」が一番感度が高く、「低」が一番 感度が低くなります。「中」はその中間です。 通常は「中」を推奨致します。選択が完了す ると検知レベルの右側に「√」が入ります。

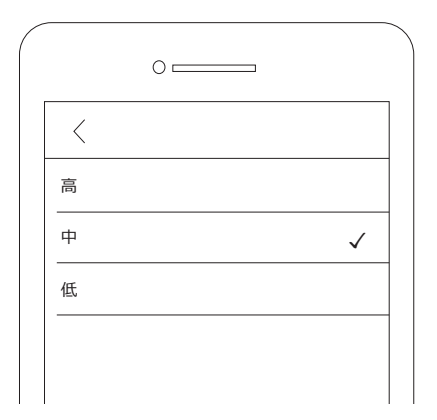

SPX-1000W で記録した動画データや静止画 データを確認する事が出来ます。 PCV のメインメニューで「ビデオ」をタッ プしてください。SPX-1000W が記録した動 画データが表示されます。この段階では、 動画の再生や静止画の表示は出来ません。 以下手順に沿って、動画のダウンロード及 び再生を行ってください。

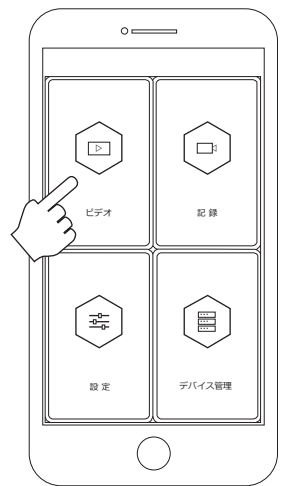

メインメニュ*ー* 画面

1.SPX-1000W で記録した動画データが表示 されます(右図)。ファイル名は 「RECO0001.MOV」の様になります。新し いファイルから順番に上から表示されます。

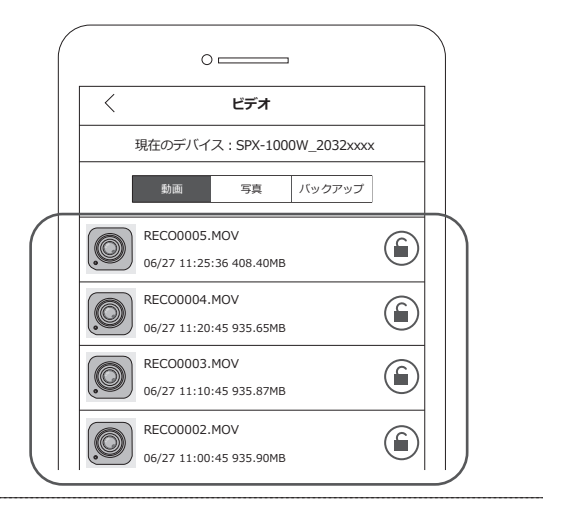

表示画面でアイコンをタップしても、動画を見る事は出来ません。動画を見るには、ダウンロードをする必要があります。
ダウンロードするファイルを選び、左方向にスワイプします。スワイプすると、右側に「ダウンロード」と「削除」が表示されます。
「ダウンロード」をタップしてください。
削除する場合は「削除」をタップします。

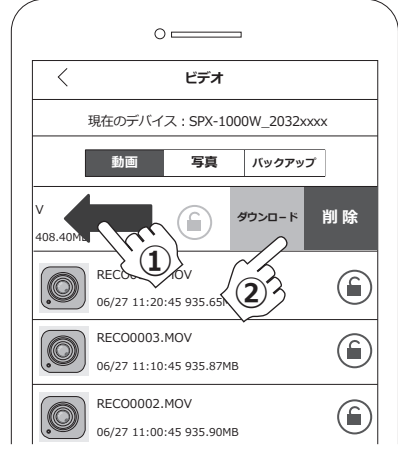

3. ダウンロ-ドを行うと、右図の様にダウン ロ-ドの経過画面が表示されます。「100%」 が表示されたらダウンロ-ド完了です。 次に「バックアップ」をタップしてください。

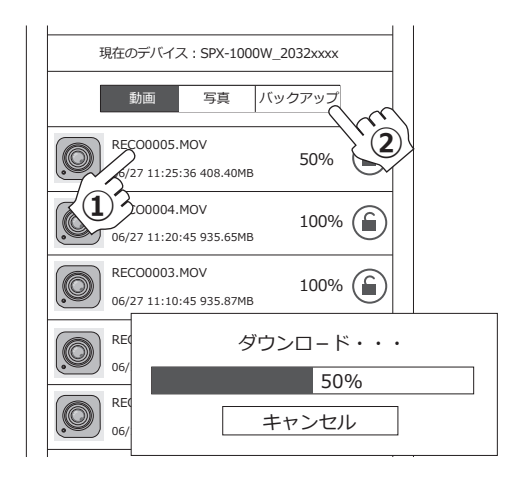

4. ダウンロードが 100% になったデータは、 バックアップに表示されます。再生したいファ イルのアイコンをタップしてください。動画 が再生されます。

この段階では再生する事は出来ますが、完全 にデータをセーブした事にはなりません。ス マホやタブレットに動画を保存するには、デ ータをセーブする必要があります。 次項をご確認下さい。

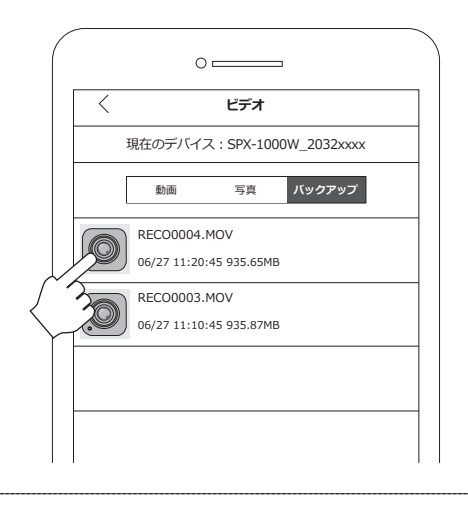

5. バックアップに表示されたファイルを左に スワイプします。スワイプすると、右側に「セ ーブする」と「削除」が表示されます。 「セーブする」をタップするとスマホに動画デ ータが保存されます。保存されたデータは、 SPX-1000W にアクセスしなくても見る事がで きます。

※静止画を確認する場合は、「写真」をタップし、 「動画」と同じ要領でダウンロード及びセーブを 行ってください。

※スマホの機種によっては、「セーブする」が表示されない場合があります。これは、ダウンロードの 段階で、機器に直接保存されるためです。

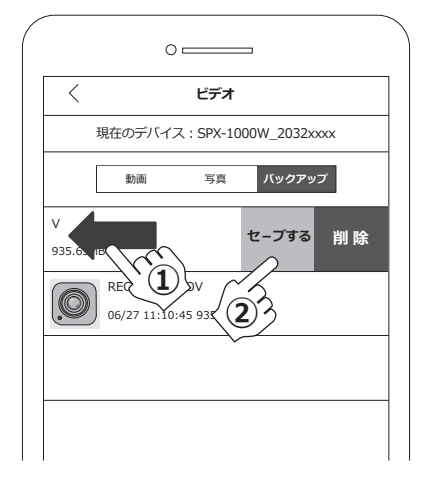

PCV で日時設定や解像度など、色々な設定が出 来ます。PCV のメインメニューで「設定」をタッ プしてください。タップすると、下図のように 設定メニューが表示されます。

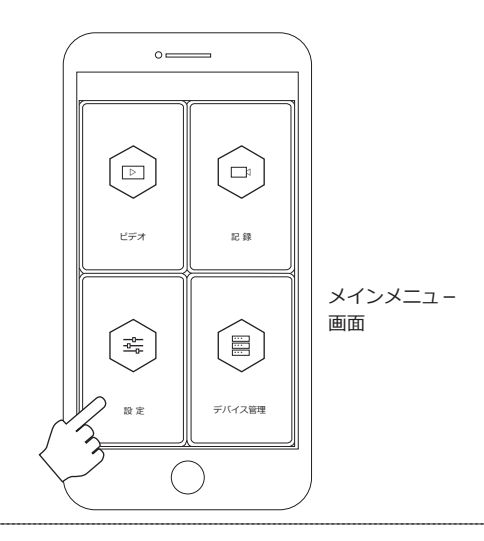

|         | 0            |            |            |
|---------|--------------|------------|------------|
| <       | i            | 設定         |            |
| 現在      | Eのデバイス:SI    | PX-1000W_2 | 2032xxxx   |
| Ë       | 日付表示         | 1          | $\bigcirc$ |
| $\odot$ | 日時同期         | 2          | >          |
| ₽       | マイク          | 3          |            |
| Ĩ       | 動画サイズ        | 4          | 1080P >    |
| [FPS]   | フレームレート      | 5          | 30FPS >    |
|         |              |            |            |
| Ø       | SSID を表示     | 6          |            |
| Ô       | デバイスの WiFi ノ | パスワード変更    | ⊘ →        |
| 0       | メモリーカード初     | 淜化 (8)     | >          |
| i       | <br>ストレージ容量  | 9          | >          |
| 3       | システム初期化      | 10         | >          |
|         |              |            |            |
|         | (            | $\bigcirc$ |            |

設定メニュー画面

## ■設定項目

①日付表示:

記録する動画にタイムスタンプを入れるか否か設定します。

②日時同期: 日時をスマホと同期させます。日付設定を簡単に行えます。

③マイク: マイクのオンオフを設定します。

④動画サイズ: 動画サイズを設定します。

⑤フレームレート: フレームレートを設定します。

⑥SSID を表示: ネットワーク上で SSID を見られない様、非表示にします。 (通常は、表示しておくことをお薦め致します。)

⑦デバイスの WiFi パスワード変更:
Wi-Fi 接続する際のパスワードを変更します。

⑧メモリーカード初期化: 機器本体に挿入したメモリーカードを初期化します。

⑨ストレージ情報: 機器本体に挿入したメモリーカードの容量を確認できます。

⑩システム初期化:システムを出荷時の状態にします。

日付表示のオンオフを行います。ボタンを右 に動かすとオンになります。左に動かすとオ フとなります。オンにすると、記録する動画 や静止画にタイムスタンプが入ります。

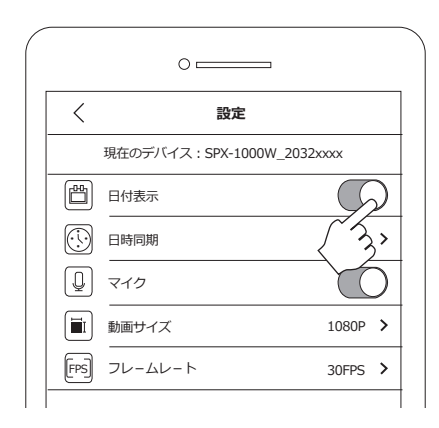

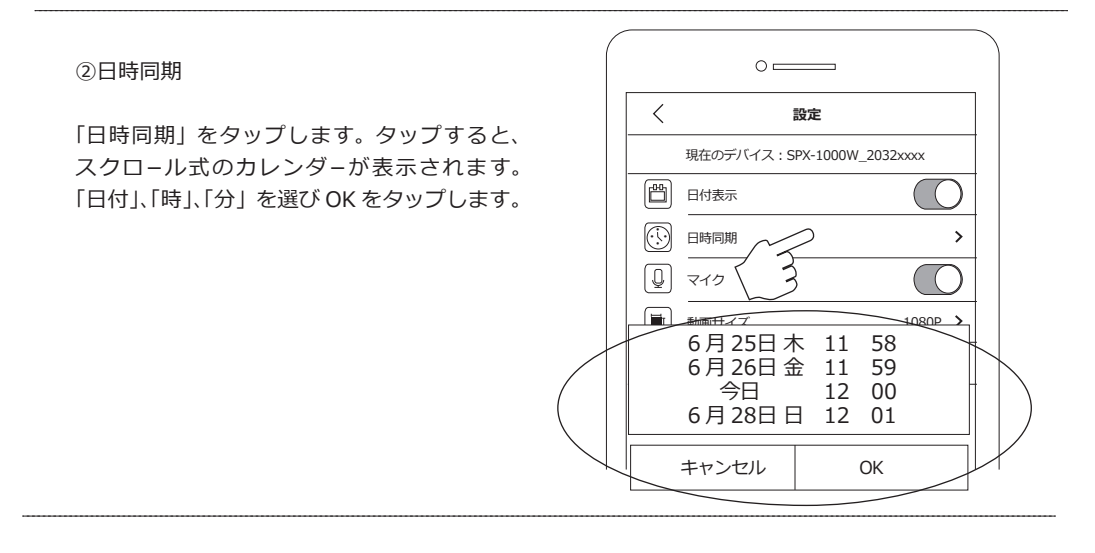

③マイク

マイクのオンオフを行います。ボタンを右に 動かすとオンになります。左に動かすとオフ となります。オンにすると、記録する動画に 音声が入ります。

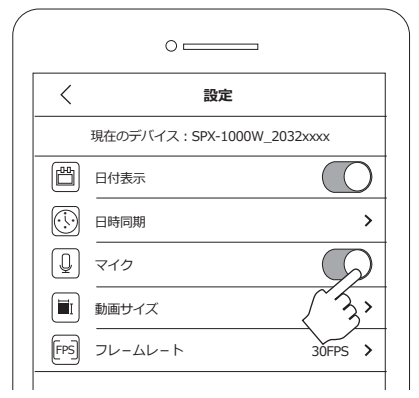

### ④動画サイズ

「動画サイズ」では、録画する際の動画解像度 を設定します。設定メニューで「動画サイズ」 をタップします。解像度が3 種類表示されま すので、一つ選んでタップします。

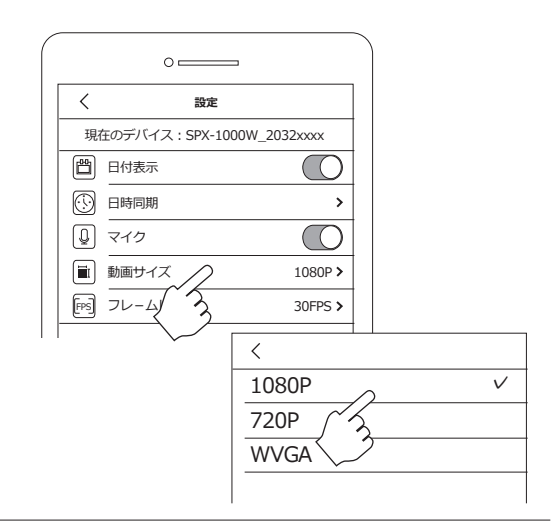

⑤フレームレート

「フレームレート」では、録画する際のフレー ムレートを設定します。設定メニューで「フ レームレート」をタップします。フレームレ ートが3種類表示されますので、一つ選んで タップします。

注) 解像度が 1080P の時、60FPS は選択で きません。

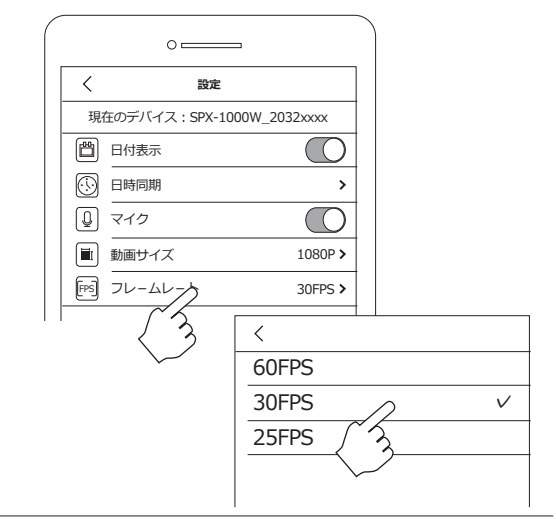

⑥SSID を表示

「SSID を表示」では、SSID 表示のオンオフ を行います。スライドボタンを左に動かすと オフとなります。オフにすると、ネットワー ク上からデバイス情報を消すことができ、他 者に自分の SSID を見られる事を防ぎます。 オンオフ設定をすると、SPX-1000W への接続 が一度切断されます。再接続する際は、スマ 木の WiFi ネットワークから「その他」(※) を選び、手動でネットワーク情報(ここでは SPX-1000W\_2032xxx)を入力して機器 に接続する必要があります。また、オフから オンにした際、デバイス接続時にパスワード

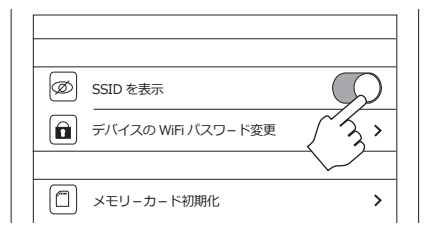

を求められますので、パスワードを忘れない様 ご注意下さい(セキュリティはWPA2)。

※「SSID を表示」をオフにし、接続が切断された後でも SPX-1000W 本体の電源を切らない限り、自分のスマ ホには継続して SSID が表示されます。消えてしまっ た場合は「その他」を選択し手動で接続してください。 ⑦デバイスの WiFi パスワード変更

「デバイスの WiFi パスワード変更」では、デ バイスアクセス時に必要なパスワードを変更 する事が出来ます。タップすると、次画面で 「新しいパスワード」の入力を求められます。 「新しいパスワード」をタップすると、キーボ ードが出ますので入力します。8文字(アルファ ベットと数字で)以内にしてください。 「新しいパスワードを再入力」にも同じ新しい パスワードを入力し、最後に右上の「保存」 をタップします。次回 SPX-1000W に WiFi 接 続する際、新しいパスワードを求められます。 忘れない様記録しておいてください。

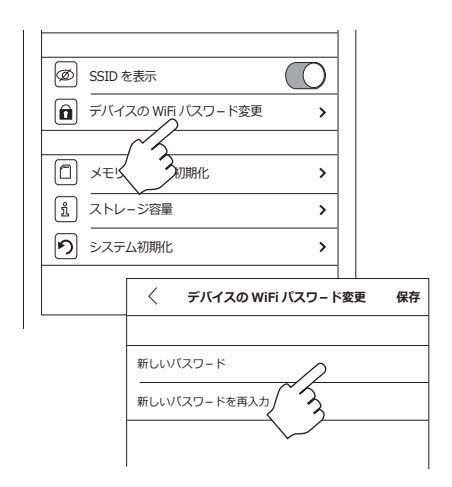

⑧メモリーカード初期化

「メモリーカード初期化」では、SPX-1000W に挿入されている microSD カードを初期化し ます。実行すると、microSD カード内のデー タは全て消去されます。

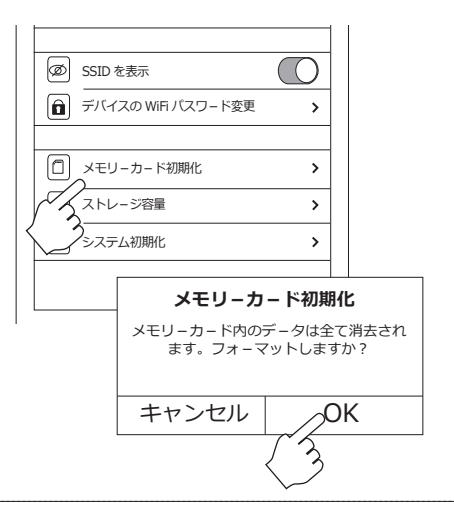

⑨ストレージ容量

「ストレージ容量」では、SPX-1000W内蔵メ モリーの空き容量が確認できます。また、 SPX-1000Wに接続中のスマホ内蔵メモリーの 容量も確認できます。

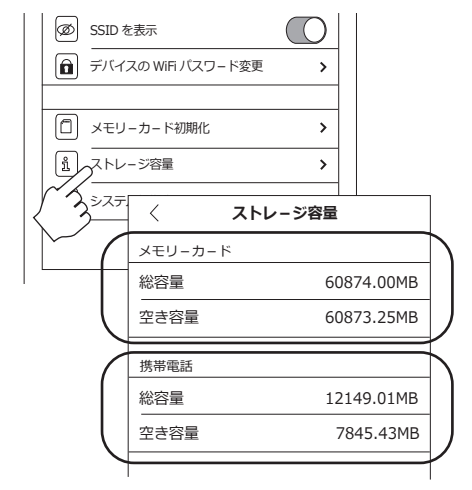

システム初期化を実行する事により、 SPX-1000Wが出荷時の設定に戻ります。

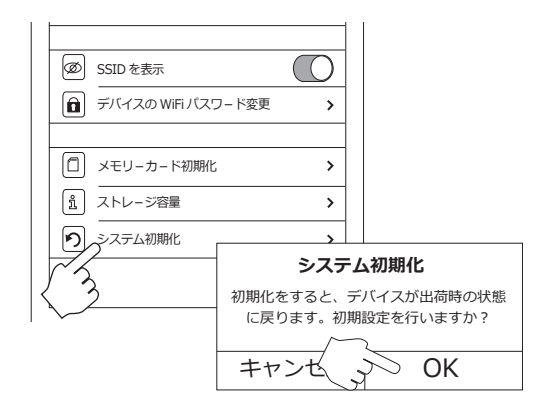

■SSID を変更する

下記手順でSPX-1000W の SSID を変更する事が 出来ます。

1.パソコンでメモ帳を開きます。数字で合計16 文字以内で新しいSSIDを入力します。この時、 必ず最初に「PV」を付けて下さい。また、文字 はアルファベット(小文字可)と数字のみで入 力してください。

2.ファイル名を「setSSID」として保存します。

3. SPX-1000Wをパソコンへ接続し、電源を入れ ます。「2.」で保存したメモ帳を、SPX-1000W のディレクトリへコピーします。

4. SPX-1000Wをパソコンから取り外すと電源が 切れます。再度電源を入れるとSSIDの変更が完了 します。

#### FAO: Q. 通信可能な距離は何m位ですか?

- A. 約5~6m程度です。使用環境により短くなる場合があります。
- Q. スマホの WiFi ネットワークに SPX-1000W が出てきません。
- A. SPX-1000W のオレンジ LED は点滅していますか? 点滅していない場合は SPX-1000W の Wi-Fi ボタンを 押してください。
- Q. デバイス管理に表示された SPX-1000W がグレーになりタップしても反応しません。
- A. 一旦 PCV を閉じ、スマホの Wi-Fi 設定画面でネットワークリストに表示される「SPX-1000W\_2032xxx」 へ接続してください。その後、再度 PCV を立ち上げ、デバイス管理を確認してください。
- Q. 記録したデータが見ることができません。
- A.SPX-1000W に記録された動画や静止画を見るには、SPX-1000W からスマホヘデータをダウンロードする 必要があります。本取説 P6 ~ P7 をご覧ください。
- Q. 同時に複数のスマホやタブレットから、SPX-1000W へ接続することは可能ですか。
- A. 基本的に1対1でご利用下さい。
- Q.Wi-Fi パスワードを変更したのですがパスワードを忘れてしまいました。どうすればよいですか?
- A. 本体のデフォルトボタンをピンの様な物で長押し(10秒以上押して離す)して初期化します。LED が瞬間的に 点滅し初期化が完了します。再度接続する場合は、「■SPX-1000W に Wi-Fi 接続する」(P1 ~ P3) をご参照 下さい。

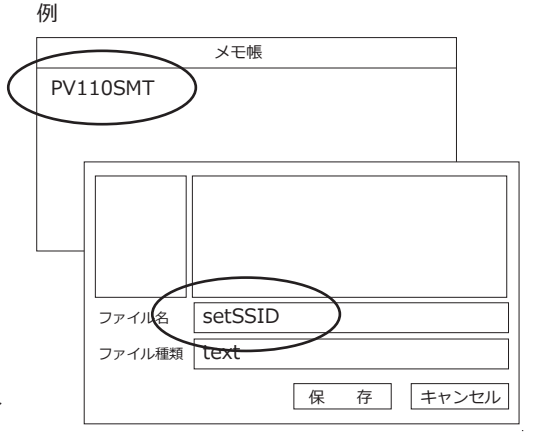